## Installation guide

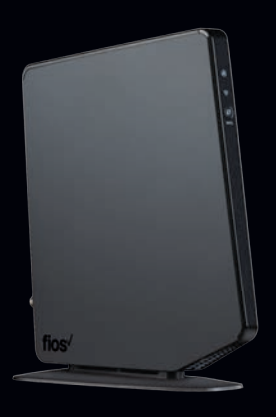

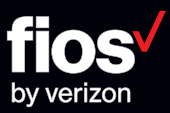

# **Follow these steps**

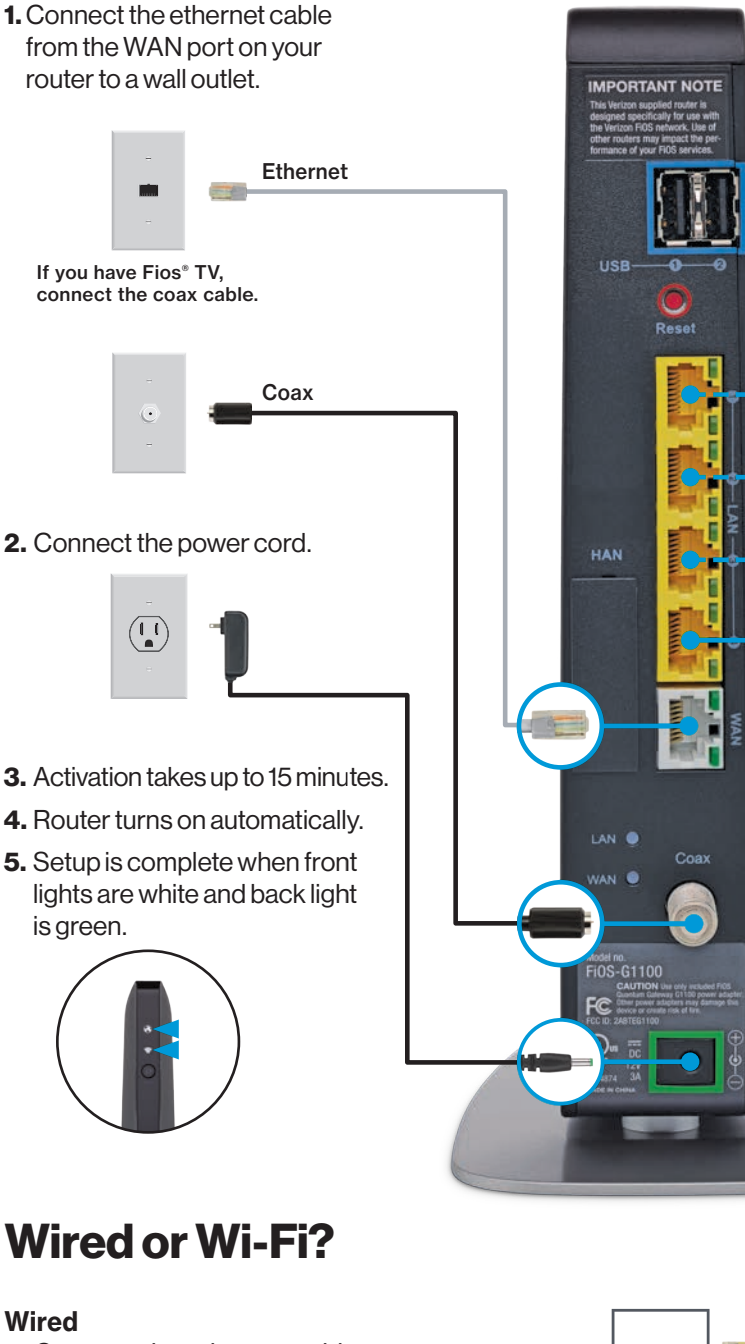

- 1. Connect the ethernet cable to any YELLOW ethernet port on your router.
- 2. Connect the other end to your computer.

## Wi-Fi

- 1. Locate the Wi-Fi label on your router.
- 2. Launch your device's Wi-Fi application and locate your network name.
- 3. Choose a Wi-Fi network
  - 5 GHz network is faster but has less range.
  - 2.4 GHz network has a greater range but slower speeds. Note: Older devices can only use 2.4 GHz.
- 4. Enter password from the label.

Visit myverizon.com to verify your internet is working.

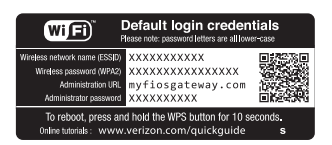

## Troubleshooting

## First 15 minutes

Wait at least 15 minutes for router to activate once plugged in.

Router lights will flash and turn off/on during activation.

#### After 15 minutes

When back light is red, Verizon support is needed.

When GLOBE light is flashing red, Verizon support is needed.

### Support

Go online to verizon.com/internetsetup

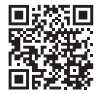

Scan to see how to connect devices to Wi-Fi or visit **verizon.com/wifivideo** 

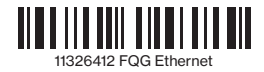